# Quick Reference Guide: Vitals

### **New Vitals Chart Section**

- Used to record Vitals for the patient during and between office visits.
- All vitals displayed in a grid format to easily view trends.
- Vitals recorded with the same date of service as the Office Note will be published in that note.
- BMI calculated from entered Height and Weight and immediately displayed.
- BMI %ile calculated and immediately displayed for patients age <18 years.
- No need to use Snippets to record BP codes. Codes automatically applied.
- No need to use Snippets to record Dietary Counseling. Click a single checkbox instead.

### **Access Vitals**

- 1. Open patient chart.
- 2. Click Vitals tool in the vertical tool bar on the left.

Note: The Vitals tool is disabled until user is assigned the View Vitals permission by the account administrator. There are two Vitals permissions:

View Vitals Permission: View only Manage Vitals Permission: Add, Edit, Delete

### View Vitals Grid and Popup

Each line in the grid displays all vitals recorded on the indicated date, with the most recent Vitals record on top.

View Vitals

Manage Vitals

| Add Vitals         Date       Ht       Wt       BMI       Counsel       Waist       Temp       Resp       O'5at       BP1       BP2       BP3       Pulse         06/26/2016       5'6"       128       20.7       0       96       150/86       /       /       /       72         06/26/2016       5'6"       122       20.2       66       66       66       66       140/66       140/66       140/66       66         Date       Ht       Wt       BMI       (       (       128       20.7       0       0       0       0       140/66       140/66       66         06/26/2016       5'6"       128       20.7       0       0       0       0       0       0       0       0       0       0       0       0       0       0       0       0       0       0       0       0       0       0       0       0       0       0       0       0       0       0       0       0       0       0       0       0       0       0       0       0       0       0       0       0       0       0       0       0       0 <th></th> <th></th> <th></th> <th></th> <th></th> <th></th> <th></th> <th></th> <th></th> <th></th> <th></th> <th></th> <th></th> <th></th> <th></th> <th></th>                                                                                                    |                                                                                     |                |                                   |              |        |                          |              |               |              |               |                |       |           |             |               |           |  |  |
|----------------------------------------------------------------------------------------------------|-------------------------------------------------------------------------------------|----------------|-----------------------------------|--------------|--------|--------------------------|--------------|---------------|--------------|---------------|----------------|-------|-----------|-------------|---------------|-----------|--|--|
| Date       Ht       Wt       BMI       Counsel       Waist       Temp       Resp.       O'Sat       BP1       BP2       BP3       Pulse         06/26/2016       5' 6"       128       20.7         96       150/86       /       /       /       72         06/26/2016       5' 6"       125       20.2       66       66       66       66       66       140/66       140/66       140/66       66         Date       Ht       Wt       BMI       (       (       128       20.7         A teal triangle in a cell in comment was recorded to vital. Hover to view common       06/26/2016       5' 6"       125       20.2         06/26/2016                                                                                                    |                                                                                     |                |                                   |              |        |                          |              |               |              |               |                |       |           |             |               | dd Vitals |  |  |
| 06/26/2016       5' 6''       128       20.7       66       66       66       66       140/ 66       140/ 66       140/ 66       66         Date       Ht       Wt       BMI       (       66       66       66       66       140/ 66       140/ 66       140/ 66       140/ 66       66         Date       Ht       Wt       BMI       (       (       66       66       66       66       66       66       66       66       66       66       66       66       66       66       66       66       66       66       66       66       66       66       66       66       66       66       66       66       66       66       66       66       66       66       66       66       66       66       66       66       66       66       66       66       66       66       66       66       66       66       66       66       66       66       66       66       66       66       66       66       66       66       66       66       66       66       66       66       66       66       66       66       66       66       66 <t< th=""><th>HR<br/>(bpm)</th><th>Pulse<br/>(bpm)</th><th>BP3</th><th></th><th>BP2</th><th>BP1</th><th>O°Sat<br/>(%)</th><th>Resp<br/>(bpm)</th><th>Temp<br/>(°F)</th><th>Vaist<br/>in)</th><th>Counsel<br/>Y/N</th><th></th><th>BMI</th><th>Wt<br/>(lbs)</th><th>Ht<br/>(ft in)</th><th>te</th></t<>                                                                                                    | HR<br>(bpm)                                                                         | Pulse<br>(bpm) | BP3                               |              | BP2    | BP1                      | O°Sat<br>(%) | Resp<br>(bpm) | Temp<br>(°F) | Vaist<br>in)  | Counsel<br>Y/N |       | BMI       | Wt<br>(lbs) | Ht<br>(ft in) | te        |  |  |
| 06/24/2018       5'6"       125       20.2       66       66       66       66       140/66       140/66       140/66       66         Date       Ht (ft in)       Wt (lbs)       BMI       (       A teal triangle in a cell in comment was recorded to vital. Hover to view comment was recorded to vital. Hover to view comment         06/24/2016       5'6"       125       20.2       Image: Comment was recorded for that date. Hover to view comment.       Image: Comment was recorded for that date. Hover to view comment.                                                                                                    |                                                                                     | 72             | 1                                 |              | 1      | 150/86                   | 96           |               |              |               |                |       | 20.7      | 128         | 5' 6"         | /26/2016  |  |  |
| Date       Ht       Wt       BMI       (ft in)       (lbs)         06/26/2016       5' 6"       128       20.7       A teal triangle in a cell in comment was recorded to vital. Hover to view comment         06/24/2016       5' 6"       125       20.2       Image: Comment was recorded for vital. Hover to view comment         A red triangle in the Date cell indicates a General Comment was recorded for that date.       Image: Comment was recorded for that date.       Image: Comment was recorded for that date.         Hover to view comment.       Image: Comment was recorded for that date.       Image: Comment was recorded for that date.       Image: Comment was recorded for that date.                                                                                                    | 66                                                                                  | 66             | 140/66                            |              | 140/66 | 140/66                   | 66           | 66            | 66           | 66            |                |       | 20.2      | 125         | 5' 6"         | /24/2016  |  |  |
| Date       Ht<br>(ft in)       Wt<br>(lbs)       BMI<br>(lbs)       A teal triangle in a cell in<br>comment was recorded to<br>vital. Hover to view comment         06/26/2016       5' 6"       128       20.7         06/24/2016       5' 6"       125       20.2         A red triangle in the Date cell indicates a<br>General Comment was recorded for that date.       Water<br>06/26/2016       Water<br>10mig         Hover to view comment.       10mig       10mig         Water       10mig       10mig         Water       10mig       10mig         Marce triangle in the Date cell indicates a       10mig         General Comment was recorded for that date.       10mig         Hover to view comment.       10mig         Water       10mig         Water       10mig         Marce triangle in the Date cell indicates a         General Comment was recorded for that date.         Hover to view comment.       10mig         Water       10mig         Water       10mig         Marce triangle in the Date cell indicates a         General Comment was recorded for that date.       10mig         Hover to view comment.       10mig         Marce triangle in the date triangle in the date triangle in the date triangle in the date triangle in the date triangle in the date triangle                                                                                                    |                                                                                     |                |                                   |              |        |                          |              |               |              |               |                |       |           |             |               |           |  |  |
| Date       Ht<br>(ft in)       Wt<br>(lbs)       BMI       A teal triangle in a cell in<br>comment was recorded for<br>vial. Hover to view comment         D6/26/2016       5' 6"       128       20.7         D6/24/2016       5' 6"       125       20.2         A red triangle in the Date cell indicates a<br>Seneral Comment was recorded for that date.       Med for the date.         Hover to view comment.       D6/26/2016         Were the comment was recorded for that date.       D6/26/2016         Hover to view comment.       D6/26/2016         Med for the comment.       D6/26/2016         Med for the comment.       D6/26/2016         Med for the comment.       D6/26/2016         Med for the comment.       D6/26/2016         Med for the comment.       D6/26/2016         Med for the comment.       D6/26/2016         Med for the comment.       D6/26/2016         Med for the comment.       D1/2000         Med for the comment.       D2/2000         Med for the comment.       D2/2000         Med for the comment.       D2/2000         Med for the comment.       D2/2000         Med for the comment.       D2/2000         Med for the comment.       D2/2000         Med for the comment.       D2/2000                                                                                                    |                                                                                     |                |                                   |              |        |                          |              |               |              |               |                |       |           |             |               |           |  |  |
| A red triangle in the Date cell indicates a<br>Seneral Comment was recorded for that date.<br>lover to view comment.<br>A red triangle in the Date cell indicates a<br>Seneral Comment was recorded for that date.                                                                                                    |                                                                                     |                |                                   |              |        |                          |              | (             | 1            | RM            |                | Wt    |           | Ht          |               | ate       |  |  |
| 06/26/2016     5' 6"     128     20.7       06/24/2016     5' 6"     125     20.2   A red triangle in the Date cell indicates a Seneral Comment was recorded for that date. Hover to view comment.       Vew Vial     06/26/2016                                                                                                    | A teal triangle in a cell indicate                                                  |                |                                   |              |        |                          | 1            | Dirti         |              |               | (ft in) (lbs)  |       |           | Date        |               |           |  |  |
| 06/26/2016       5' 6"       128       20.7         06/24/2016       5' 6"       125       20.2         A red triangle in the Date cell indicates a       06/26/2016         Seneral Comment was recorded for that date.       06/26/2016         Hover to view comment.       128         Vervia:       06/26/2016         Page 100       120         Page 100       120                                                                                                    |                                                                                     |                | 11 0 00                           |              | unungi | / (001)                  |              |               |              |               |                | (103) |           | (it iii)    |               |           |  |  |
| 06/24/2016       5' 6"       125       20.2         A red triangle in the Date cell indicates a       0/26/2016         General Comment was recorded for that date.       0/26/2016         Hover to view comment.       120                                                                                                    | <ul> <li>comment was recorded for that<br/>vital. Hover to view comment.</li> </ul> |                |                                   |              |        | 20.7                     |              |               |              | 16 5'6" 128   |                |       |           | 2016        | 6/26/         |           |  |  |
| 06/24/2016       5'6"       125       20.2         A red triangle in the Date cell indicates a       0/26/2016         General Comment was recorded for that date.       0/26/2016         Hover to view comment.       100         Watch       100         Diamondo       100         Diamondo                                                                                                    |                                                                                     |                |                                   |              |        |                          |              |               |              |               |                |       |           |             |               |           |  |  |
| A red triangle in the Date cell indicates a General Comment was recorded for that date. Hover to view comment.                                                                                                    |                                                                                     |                |                                   |              |        |                          |              |               | .2           | 20.           |                | 125   |           | 5'6"        | 2016          | 6/24/     |  |  |
| A red triangle in the Date cell indicates a         General Comment was recorded for that date.         Hover to view comment.         Wattion         Wattion         Description         Bill         207         Bill         207         Bill         Bill         207         Bill         207         Bill         207         Bill         207         Bill </th <th></th> <th></th> <th></th> <th></th> <th></th> <th></th> <th></th> <th></th> <th></th> <th></th> <th></th> <th></th> <th></th> <th></th> <th>X</th> <th></th>                                                                                                    |                                                                                     |                |                                   |              |        |                          |              |               |              |               |                |       |           |             | X             |           |  |  |
| Of/26/2016         A red triangle in the Date cell indicates a         General Comment was recorded for that date.         Hover to view comment.         Watch         Bill       207         Bill       207 </td <td></td> <td></td> <td></td> <td></td> <td></td> <td>View Vitals</td> <td></td> <td></td> <td></td> <td></td> <td></td> <td></td> <td></td> <td></td> <td></td> <td></td>                                                                                                    |                                                                                     |                |                                   |              |        | View Vitals              |              |               |              |               |                |       |           |             |               |           |  |  |
| A red triangle in the Date cell indicates a<br>General Comment was recorded for that date.<br>Hover to view comment.<br>Watch<br>Temperature(1)<br>o _ star(6)<br>O _ star(6)<br>O _ star(6 |                                                                                     |                |                                   |              |        | 06/26/2016               |              |               |              |               |                |       |           |             |               |           |  |  |
| General Comment was recorded for that date.       Weight (bit)       120       #2 t(mming)         Hover to view comment.       Baston not done       #2 (mming)         Weight (bit)       100       #2 (mming)         Weight (bit)       100       #2 (mming)         Weight (bit)       100       #2 (mming)         Weight (bit)       100       #2 (mming)         Weight (bit)       Weight (bit)       #2 (mming)         Weight (bit)       Weight (bit)       #2 (mming)         Weight (bit)       Weight (bit)       #2 (mming)         Weight (bit)       Weight (bit)       #2 (mming)         Weight (bit)       Weight (bit)       #2 (mming)         Weight (bit)       Weight (bit)       #2 (mming)         Weight (bit)       Weight (bit)       #2 (mming)         Weight (bit)       Weight (bit)       #2 (mming)         Weight (bit)       Weight (bit)       #2 (mming)         Weight (bit)       Weight (bit)       #2 (mming)         Weight (bit)       Weight (bit)       #2 (mming)         Weight (bit)       Weight (bit)       #2 (mming)         Weight (bit)       Weight (bit)       #2 (mming)         Weight (bit)       Weight (bit)       #2 (mming) </td <td></td> <td>i</td> <td>Blood Pressure</td> <td>66</td> <td></td> <td>Height (in)</td> <td></td> <td></td> <td>es a</td> <td>dicate</td> <td>ell in</td> <td>ate c</td> <td>he Da</td> <td>gle in th</td> <td>riang</td> <td>red t</td>                                                                                                    |                                                                                     | i              | Blood Pressure                    | 66           |        | Height (in)              |              |               | es a         | dicate        | ell in         | ate c | he Da     | gle in th   | riang         | red t     |  |  |
| General Comment was recorded for that date.       Bit (mitg)         Hover to view comment.       B2 (mitg)         Watch       Desention of done         Watch       Participation of done         Participation of done       B2 (mitg)         Based on the comment of done       B2 (mitg)         Based on the comment of done       B2 (mitg)         Watch       Participation of done         Watch       Participation of done         Based on the comment of done       Participation of done         Watch       Participation of done         Watch       Participation of done         Watch       Participation of done         Participation of done       Participation of done         Watch       Participation of done         Watch       Participation of done         Watch       Participation of done         Watch       Participation of done         Watch       Participation of done         Watch       Participation of done         Watch       Participation of done         Watch       Participation of done         Watch       Participation of done         Watch       Participation of done         Watch       Participation of done         <                                                                                                    | 150/86                                                                              | nent           | BP 1 (mmHg)<br>sitting measuremen | 128          |        | Weight (lbs)             |              | 1             | مام الم مار  | -l <b>f f</b> |                |       |           | ,<br>       |               |           |  |  |
| Paster reported weight.     Paster reported weight.     P3     P3<                                                                                                    | 1                                                                                   |                | BP 2 (mmHg)                       |              |        | Reason not done          |              | le.           | nat da       | alori         | corde          | siec  | it wa     | ommen       | arco          | ener      |  |  |
| Deterty surveillance Constraining         Reason not done           Wate (tro)         Public Pleart rate           Temperature (*)         Public Pleart rate           Desirations (bpm)         Public Pleart           0_s5xt(*0)         96                                                                                                    | /                                                                                   |                | BP 3 (mmHg)                       | N            |        | Patient reported weight. |              |               |              |               |                | nt    | nmoi      |             | to via        | ovor      |  |  |
| Temperature (*f)         Pubse / Heart rate           Respirations (Dpm)         Pubse / Heart rate           0 _ Saft (%)         96                                                                                                    |                                                                                     |                | Reason not done                   | N            | seting | Waist (in)               |              |               |              |               |                |       |           |             |               |           |  |  |
| Respirations (Dpm)         Pulse (Dpm)           O _ Skt (%)         96                                                                                                    |                                                                                     | ate            | Pulse / Heart rate                |              |        | Temperature (°F)         |              |               |              |               |                |       |           |             |               |           |  |  |
| 0 2 Sat (%) 96 Heart Kate (opm)                                                                                                    | 72                                                                                  |                | Pulse (bpm)                       |              |        | Respirations (bpm)       |              |               |              |               |                |       |           |             |               |           |  |  |
| O California With O                                                                                                    |                                                                                     |                | Heart Rate (bpm)                  | 96<br>With O |        | 0 2 Sat (%)              |              |               |              |               |                |       |           |             |               |           |  |  |
| lick anywhere on a line to open the                                                                                                    |                                                                                     |                |                                   |              |        | 0 2 Sac Method           |              |               |              | i the         | ope            | ιε το | ו n a lir | nere on     | nywn          | ick al    |  |  |
|                                                                                                    |                                                                                     |                |                                   |              |        |                          | •            |               |              |               | •              |       |           | والمشمارين  |               |           |  |  |
| iew vitais detail popup.                                                                                                    |                                                                                     |                |                                   |              |        |                          |              |               |              |               |                | р. —  | popu      | detail p    | itais (       | ew v      |  |  |
|                                                                                                    |                                                                                     |                |                                   |              |        |                          |              |               |              |               |                | •     | • •       | •           |               |           |  |  |

#### 6.5 Release Notes

FR indicates a feature planned but not yet implemented for Release 6.5 on June 30, 2016.

Historical vitals records will be migrated from prior Office Notes in a future release.

Vitals chart section will replace Vitals in the Office Note in a future release.

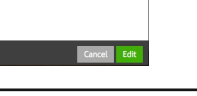

# Quick Reference Guide: Vitals, p. 2

### Add Vitals

- Click Add Vitals button in top left corner to open the Add Vitals popup.
   Note: there are two popups based on patient age. The Child (age <18 years) popup has 3 additional fields: Height Method, Weight Method, and BMI %ile (CQM requirements).
- Enter any vitals measurements. No fields are required.
   Entries rounded to the nearest tenth of an inch/pound for Height, Weight, and Waist.
   Enter Height in inches which is displayed as feet inches on the grid (e.g., 66 in = 5' 6").
   Date is defaulted to today's date but can be changed to any date prior to today.
- 4. Select Reason Not Done if Height or Weight is not recorded. (CQM requirement)
- 5. Select Reason Not Done if BP is not recorded. (CQM requirement).
- 6. Click a 🗩 comment bubble to display the comment field for that measurement. Clicking the bubble again will hide the comment field.
- 8. Click Save when all vitals have been recorded. The vitals record is saved for the recorded date and displayed in the grid in chronological order.

| Add Vitals                |                   |            |    |   |                    |        |     |        |      |
|---------------------------|-------------------|------------|----|---|--------------------|--------|-----|--------|------|
| Date                      |                   | 06/27/2016 | ţ. |   | Blood Pressure     |        |     |        |      |
| Height (in) <sup>0</sup>  |                   |            | •  |   | BP 1 (mmHg)        |        |     | 1      | •    |
| Weight (lbs) <sup>0</sup> |                   |            | •  |   | BP 2 (mmHg)        |        |     | 1      | •    |
| BMI                       |                   |            | •  |   | BP 3 (mmHg)        |        |     | 1      | ,    |
| Reason not done           | Select one        | •          | -  |   | Reason not done    | Select | one |        | •    |
| Dietary Surveillance (    | Counseling        |            |    |   | Pulse / Heart rate |        |     |        |      |
| Waist (in) <sup>0</sup>   |                   |            | •  |   | Pulse (bpm)        |        |     |        | -    |
| Temperature (°F)          |                   |            | •  |   | Heart Rate (bpm)   |        | -   |        | -    |
| Respirations (bpm)        |                   |            | ,  |   |                    |        |     |        | _    |
| O <sub>2</sub> Sat (%)    |                   |            | •  |   | General Comment    |        |     |        |      |
| ⊖ Room Air ⊖ Wi           | th O <sub>2</sub> |            |    |   |                    |        |     |        |      |
|                           |                   |            |    |   |                    |        |     |        |      |
|                           |                   |            |    |   |                    |        |     |        |      |
|                           |                   |            |    | ~ |                    |        |     | _      |      |
|                           |                   |            |    |   |                    |        |     | Cancel | Save |

### **Edit Vitals**

- 1. On the grid, click anywhere in a line of the Vitals you want to edit. View Vitals popup opens.
- 2. Click the Edit button on the View Vitals popup.
- 3. Make any changes.
- Note: All previously recorded comments display by default.
- 4. Click the **Save** button. Changes are saved and displayed in the grid.

## **Delete Vitals**<sup>FR</sup>

- 1. On the grid, click anywhere on the line you want to delete. View Vitals popup opens.
- Click the Delete button in (lower left corner) of the View Vitals popup.
- 3. (optional) Enter Reason.
- 4. Click the red Delete button in the Delete Vitals popup. Vitals record for that date is removed from the grid.

#### 6.5 Release Notes

FR indicates a feature planned but not yet implemented for Release 6.5 on June 30, 2016.

Historical vitals records will be migrated from prior Office Notes in a future release.

Vitals chart section will replace Vitals in the Office Note in a future release.